# INSERIMENTO PRESTAZIONE ASSEGNO DI STUDIO SUL PORTALE SICEWEB DA UTENTE LAVORATORE

E' necessario effettuare l'accesso al portale Siceweb tramite le credenziali personali. Nel caso in cui l'accesso non sia stato attivato, potrà ottenere la password provvisoria, inoltrando il modulo "G" presente in area DOCUMENTI E MODULISTICA del sito <u>www.cassedilimodena.it</u>.

# Per un miglior utilizzo del portale è necessario utilizzare un PC o TABLET.

Effettuato l'accesso, è possibile inserire una domanda di prestazione utilizzando la voce a menù "GESTIONE PRESTAZIONI"

| Gestione Osservatorio \land |                |
|-----------------------------|----------------|
| Apri Posizione              |                |
| Documenti                   |                |
| Gestione Prestazioni        |                |
| Informazioni                | $\downarrow$   |
| Comunicazioni               | Scarica i tuoi |
| Videate Aperte              | Documenti      |
| Home Page                   |                |
| 🗙 Chiudi Tutto              |                |

Sono visibili tutte le prestazioni inserite dal lavoratore su SiceWeb.

Per procedere con l'inserimento:

# MENU' - INSERIMENTO - RICHIEDI NUOVA PRESTAZIONE

| Ge   | stion        | e Prestazio        | ni         |    |     |               |   |                               |   |
|------|--------------|--------------------|------------|----|-----|---------------|---|-------------------------------|---|
|      | Domand       | le dal             | Stato      |    |     |               |   |                               |   |
| 11/0 | 01/2020      |                    | ~          |    |     |               |   |                               |   |
|      | Richieste    | Prestazioni Sice:  | Nuova Riga | рс | [8] | Menu          |   |                               |   |
| 2    | Codice<br>CE | Utente Inserimento |            | ID |     | Inserimento   | * | Richiedi Nuova<br>Prestazione | R |
| »    |              |                    |            |    |     | Consultazione | * | B                             |   |
| »    |              |                    |            |    |     |               |   |                               |   |
| >    |              |                    |            |    |     |               |   |                               |   |

# Prestazione: selezionare dal combo box: ASSEGNI STUDIO CON MASSIMALE

Beneficiario: lasciare FAMILIARE che viene compilato in automatico

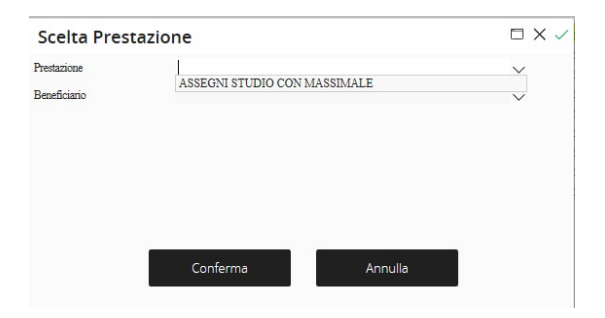

#### Proseguire con CONFERMA

### DATI ANAGRAFICI

Selezionare il lavoratore cliccando sul pulsante 🤗 dopo codice persona

| Dati Anagrafici       | Dettaglio Domanda    | Dati Domanda     | Documenti | Annotazioni     | Dati Registrazione |
|-----------------------|----------------------|------------------|-----------|-----------------|--------------------|
| Codice Prestazione    | ASSEGNI STUDIO CON N | MASSIMALE        |           |                 |                    |
| Tipo Beneficiario     | Familiare            |                  |           |                 |                    |
| Codice Persona        | 0                    | Codice Familiare |           | 🥟 Inserito Man. |                    |
| Riferimento           |                      |                  |           |                 |                    |
|                       |                      |                  |           |                 |                    |
|                       |                      |                  |           |                 |                    |
|                       |                      |                  |           |                 |                    |
|                       |                      |                  |           |                 |                    |
|                       |                      |                  |           |                 |                    |
| Email Lav.per notific | he                   |                  |           |                 |                    |
|                       |                      |                  |           |                 |                    |

Doppio click o <sup>v</sup> per selezionare.

Appariranno i dati relativi all'indirizzo e all'Iban aggiornati, presenti negli archivi delle Casse Edili.

NEL CASO DI MANCANZA DELL'IBAN O DI VARIAZIONE DELL'INDIRIZZO, <u>sarà necessario inviare l'apposito</u> modulo (modulo G in documenti e modulistica del sito www.cassedilimodena.it).

E poi su <sup>2</sup> codice familiare

Nuovo

Selezionarlo o, nel caso non sia presente, è possibile inserirlo tramite il pulsante

| ∧ Fa            | miliari Persona         | Riga 1  | D E   | Nuovo |
|-----------------|-------------------------|---------|-------|-------|
| a <sub>Nr</sub> | Progressivo<br>Soggetto | Cognome |       | Nome  |
| <b>}</b>        |                         |         |       |       |
| Aggiu           | ngi Familia             | are     |       |       |
| Cognome         | 1                       |         |       |       |
| Nome            |                         |         |       |       |
| Codice Fisc     | ale                     |         |       |       |
| Data di nas     | cita                    |         |       |       |
| Sesso           |                         |         |       |       |
|                 | Confern                 | na      | Annul | la    |

Inserire e-mail lavoratore a cui verranno inviate le notifiche (comunicazione sullo stato della domanda), selezionare ... nel caso l'e-mail sia già presente negli archivi delle Casse Edile potrà essere selezionata.

1

| Domanda Pre             | estazione                                                                                                    |    |
|-------------------------|----------------------------------------------------------------------------------------------------|----|
| Dati Anagrafici         | Dettaglio Domanda Dati Domanda Documenti Annotazioni Dati Registrazione                                                                                                    |    |
| Codice Prestazione      | ASSEGRI STUDIO CON MASSIMALE 🗸                                                                                                    |    |
| Tipo Beneficiario       | Familiare V                                                                                                    |    |
| Codice Persona          | 2 Codice Familiare 2 Scelta Indirizzo Ema                                                                                                    | il |
| Ruferimento             | Codice Persona: Lista Email: Riga 1 Cognome.  Nome.  Rifermento Familiare: 2- PINCO PALLINO IBAN:  Email Email Ema |    |
| Email Lav per notifiche | • · · · · * _ · · · · · · · · · · · · · ·                                                                                                    |    |
| Anno Protocollo         | 2019 Numero Protocollo 26095 Data Protocollo 04/03/2019                                                                                                    |    |
| Stato Richiesta         | ✓Aperta ✓ Stato Domanda ⊘Accolta ✓           Avienti         Selve                                                                                                    |    |

Proseguire con AVANTI

# DETTAGLIO DOMANDA riporta la data d'inserimento

| Domanda Prestazione |                   |              |           |  |  |  |  |
|---------------------|-------------------|--------------|-----------|--|--|--|--|
| Dati Anagrafici     | Dettaglio Domanda | Dati Domanda | Documenti |  |  |  |  |
| Data Domanda        | 01032019          |              | B         |  |  |  |  |
| Indietro            | Avanti            | Salva        |           |  |  |  |  |

# Proseguire con AVANTI

# DATI DOMANDA

Dal combo box selezione

-SUPERIORI/CORSI O UNIVERSITA'

# Domanda Prestazione

| Dati Anagrafici      | Dettaglio Domanda                              | Dati Domanda           | Documenti | Annotazioni | Dati Registrazione |   |
|----------------------|------------------------------------------------|------------------------|-----------|-------------|--------------------|---|
| TIPO STUDIO          | SUPERIORE/COR                                  | si                     |           |             |                    | ~ |
| SINDACATO            | SUPERIORE/COR<br>UNIVERSITA'<br>ALTRE SCUOLE D | SI<br>A NON RIMBORSARE |           |             |                    |   |
| N. MESI FUORI X C.E. |                                                |                        |           |             |                    |   |

-SINDACATO: per domanda inserita dal lavoratore il campo non è da compilare

-N.MESI FUORI PER CE: campo ad uso Cassa Edile, da non compilare

### DOCUMENTI

#### Procedere all'inserimento tramite il pulsante OPZIONE - INVIA NUOVO

#### Domanda Prestazione

| D  | ati Anagra | fici Dettagli   | o Domanda | Dati Doi | manda        | Documenti                             | Annotazioni | Dati Re     | egistrazione    |               |                 |
|----|------------|-----------------|-----------|----------|--------------|---------------------------------------|-------------|-------------|-----------------|---------------|-----------------|
|    | Documen    | ti: Riga 1 di 2 | ρх        | →        | CSY          | Opzioni                               |             |             |                 |               |                 |
|    |            |                 |           |          |              | Invia Nuovo                           |             |             |                 | Presa Visione | Accet           |
|    | Codice     |                 | Documento |          | Asse<br>Doci | Visualizza File<br>gi<br>Umenco mesen | Pre         | esentazione | Stato           | Presa Visione | Approv<br>Docun |
| *  | CF         | CERTIFICATO SCO | DLASTICO  |          |              |                                       |             |             | ×Non presentato |               |                 |
| *  | MOD        | MODELLO 730 O   | CUD       |          |              |                                       |             |             | ×Non presentato |               |                 |
| >> |            |                 |           |          |              |                                       |             |             |                 |               |                 |
| >> |            |                 |           |          |              |                                       |             |             |                 |               |                 |
| »  |            |                 |           |          |              |                                       |             |             |                 |               |                 |
| >> |            |                 |           |          |              |                                       |             |             |                 |               |                 |

#### Il formato dei documenti richiesto è PDF. Dopo l'invio verificare che lo "Stato" sia presentato.

Documenti da allegare:

#### codice CF=

- Per le Scuole Superiori: Certificato di frequenza rilasciato dopo il 30/11/2020 o copia del Registro Presenze/Scheda Eventi anno 2020/2021 reperito on-line nell'area riservata allo studente, in cui sia visibile l'istituto frequentato (per ClasseViva Web seguire il percorso: ClasseViva Web-Assenze)
- Per **Corsi di Formazione Professionale**: Certificato di frequenza al corso, rilasciato dopo il 30/11/2020, con l'indicazione dell'Ente Locale che autorizza il corso e la durata.
- Per i corsi Universitari: Certificato di iscrizione, all'anno accademico 2020/2021, rilasciato dall'Università o autocertificazione completa di copia dei bollettini pagati per le tasse d'iscrizione o copia dell'iscrizione e del pagamento delle tasse reperito on-line nell'area riservata allo studente.

**codice MOD=** Dichiarazione dei Redditi relativa all'anno d'imposta 2019 o 2020 (Mod. Unico, Mod. 730, Mod.Cud) del lavoratore richiedente attestante lo stato di "familiare a carico" dello studente

Attualmente i documenti rimangono visibili per 30 giorni.

#### Proseguire con AVANTI

#### ANNOTAZIONI

E' possibile inserire un'eventuale annotazione .

| Don  | nanda Pre    | estazione             |              |             |             |                    |  |
|------|--------------|-----------------------|--------------|-------------|-------------|--------------------|--|
| Dati | i Anagrafici | Dettaglio Domanda     | Dati Domanda | Documenti   | Annotazioni | Dati Registrazione |  |
| Ar   | nnotazioni   | Menu                  |              |             |             |                    |  |
| Ø    | Riga         | Inserisci Annotazione |              | Annotazioni |             |                    |  |
| >    |              |                       |              |             |             |                    |  |
| >    |              |                       |              |             |             |                    |  |
| >    |              |                       |              |             |             |                    |  |
| >    |              |                       |              |             |             |                    |  |
| 11   |              |                       |              |             |             |                    |  |

## DATI REGISTRAZIONE

# Non è necessario compilare nessun dato

| omanua Fres              | lazione          |              |           |             |                    |
|--------------------------|------------------|--------------|-----------|-------------|--------------------|
| Dati Anagrafici De       | ettaglio Domanda | Dati Domanda | Documenti | Annotazioni | Dati Registrazione |
| Data ultimo calcolo      |                  |              |           |             |                    |
| Numero di Ore Effettuate |                  |              |           |             |                    |
| Stato Domanda            | ⊘ Accolta        |              |           |             |                    |
| Note                     |                  |              |           |             |                    |
| Indietro                 |                  | Sa           | lva       |             | Calcolo            |

Premere il tasto CALCOLO. Apparirà un messaggio con informazioni sulla pratica.

| Mess | aggio                                                                                                    |
|------|----------------------------------------------------------------------------------------------------|
| (!)  | La richiesta STM201926094 è stata inserita con successo!                                                                                |
| Ŭ    | Puoi controllare lo stato domanda nelle tue pratiche                                                                                    |
|      | Valutazioni: LA DOMANDA E' NEI TERMINI<br>IL LAVORATORE HA LA MEDIA DI ORE RICHIESTA<br>CASSA EDILE DEVE VERIFICARE REGOLARITA' IMPRESA |

ОК

Verrà automaticamente verificato se il lavoratore ha la media delle 125 ore dell'anno edile precedente o il riproporzionamento ore in caso di part-time.

In mancanza della media, il sistema controlla se il lavoratore ha (per verificare se trasfertista) 750 ore nell'anno e 2250 ore nel triennio (o riproporzionamento per part-time). Nel caso non abbia questi requisiti verrà respinta.

| 57 Menu                                                         |                |             |  |  |  |  |
|-----------------------------------------------------------------|----------------|-------------|--|--|--|--|
|                                                                 | Documentazione | Sato Domand |  |  |  |  |
| Messaggio                                                       | Incompleta     | 👌 Respinta  |  |  |  |  |
| C La richiesta STM201026007 à stata aggierrata con successel    | Incompleta     | 💮 Sospesa   |  |  |  |  |
| (!) La fichiesta si M201920097 e stata aggiornata con successo: | Incompleta     | 😇 Sospesa   |  |  |  |  |
| Duoi controlloro lo stato domanda nollo tuo praticho            | Incompleta     | 💮 Sospesa   |  |  |  |  |
| Publicontrollare lo stato domanda nelle tue pratiche            | Incompleta     | 💮 Sospesa   |  |  |  |  |
|                                                                 | Incompleta     | 💮 Sospesa   |  |  |  |  |
| VAIUTAZIONI: LA DUMANDA E' NEI TERMINI                          | Incompleta     | 💮 Sospesa   |  |  |  |  |
| LAVORATORE SENZA MEDIA DELLE 125 ORE MENSILI DA REGOLAMENTO     | Completa       | 📴 Sospesa   |  |  |  |  |
| NO QUORUM 750 ORE PER VERIFICA LAV. TRASFERTISTA                | Completa       | 💮 Sospesa   |  |  |  |  |
|                                                                 | Completa       | 📴 Sospesa   |  |  |  |  |
|                                                                 | Completa       | 💮 Sospesa   |  |  |  |  |
|                                                                 | Completa       | 💮 Sospesa   |  |  |  |  |
| ОК                                                              | Incompleta     | 💮 Sospesa   |  |  |  |  |

E' possibile visualizzare le ore annuali , valide per il quorum.

| Domanda Prestazione     |                   |              |           |             |                    |
|-------------------------|-------------------|--------------|-----------|-------------|--------------------|
| Dati Anagrafici         | Dettaglio Domanda | Dati Domanda | Documenti | Annotazioni | Dati Registrazione |
| Data ultimo calcolo     | 01/03/2019        |              |           |             |                    |
| Numero di Ore Effettuat | 8                 |              | 2102      |             |                    |
| Stato Domanda           | 💀 Sospesa         |              | $\sim$    |             |                    |
|                         |                   |              |           |             |                    |

Inoltre la domanda verrà respinta nel caso in cui il lavoratore abbia un contratto a chiamata.

La verifica della regolarità impresa al Mut 02/2021 e della presenza di almeno 4 mesi in Cassa Edile di un'altra provincia per i lavoratori trasfertisti, verrà effettuata successivamente dall'operatore della Cassa Edile.

PREMENDO IL TASTO SALVA, LA DOMANDA VERRA' INVIATA ALLA CASSA EDILE DI MODENA E LE VERRA' INOLTRATA LA RICEVUTA NELL'EMAIL INDICATA NELLA PRIMA VIDEATA (DATI ANAGRAFICI)